# Instructions for Purchasing Books Using 900#

|--|

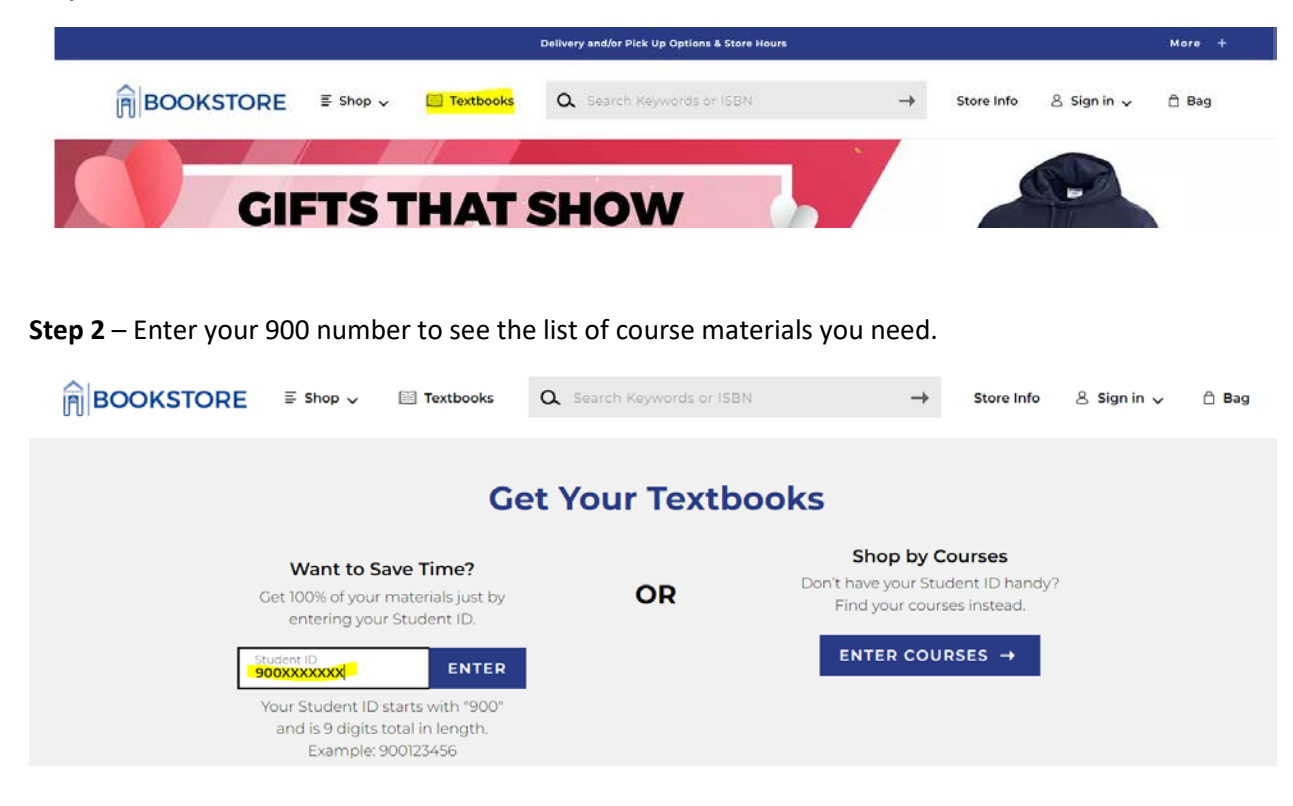

Step 3 – Select the eSpelman Semester from the drop-down menu, Select view materials.

| BOOKSTORE | ≣ Shop ∨ | Textbooks                            | <b>Q</b> Search Keywords or ISBN                                                                | $\rightarrow$ | Store Info | 8 Sign in ∨ | Ĉ Bag(2) |
|-----------|----------|--------------------------------------|-------------------------------------------------------------------------------------------------|---------------|------------|-------------|----------|
|           |          | G<br>Make y<br>Student ID<br>900XXXX | et Your Textbooks<br>rour selections below to find your textbooks.                              | < ]           |            |             |          |
|           |          | Disclaimer: Results m                | VIEW MATERIALS →<br>ay not reflect all current courses if a course has been recently added or d | ropped.       |            |             |          |

Step 4 – Select the item (s) and add the item to your shopping bag.

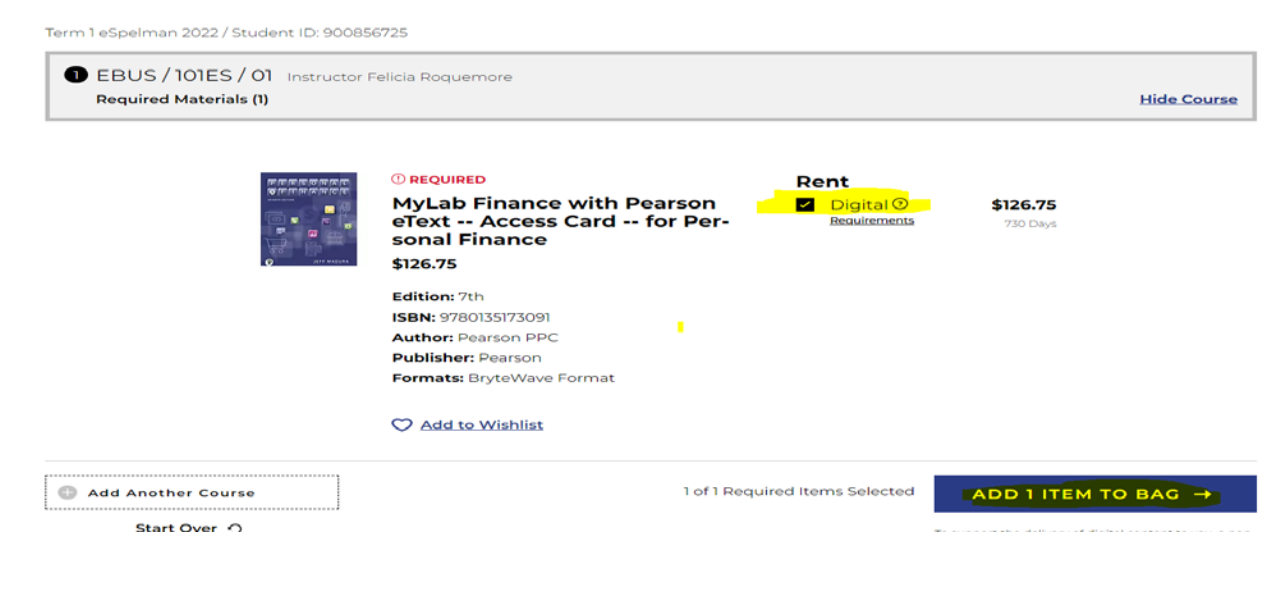

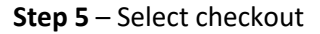

# 1 Item has been added to your bag from your course list

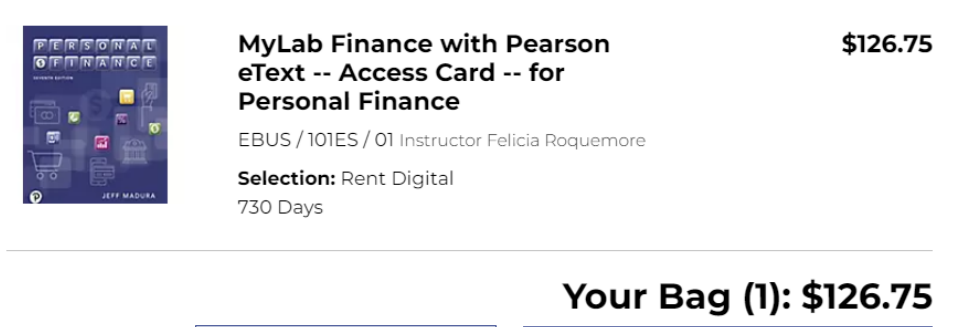

CONTINUE SHOPPING

VIEW BAG & CHECKOUT →

Financial Aid/Scholarship is Accepted. See checkout for details.

Step 6 – Select Check out to continue to payment options.

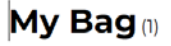

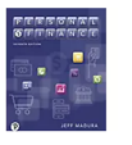

MyLab Finance with Pearson eText -- Access Card -- for \$126.75 Personal Finance All > Term 1 eSpelman 2022 > EBUS > 101ES > 01 Selection: Rent Digital Edition: 7th ISBN: 9780135173091 730 Days Edit > Remove > Save For Later >

## Order Summary

| Original Price<br>Digital Delivery Fee (1 Item) ③<br>Subtotal                    | \$126.75<br>\$3.99<br><b>\$130.74</b> |
|----------------------------------------------------------------------------------|---------------------------------------|
| PoyPol Pay in 4 interest-free payments of \$32.69. Learn r<br>Have a promo code? | nore                                  |
|                                                                                  |                                       |
| CHECKOUT →                                                                       |                                       |
| CHECKOUT →                                                                       |                                       |

FYI: You may receive your order in multiple shipments from different locations.

**Step 7** – If you do not have a bookstore account create one or continue as a guest.

### BOOKSTORE

| < Back to Bag                                                | Order Summary                                      |
|--------------------------------------------------------------|----------------------------------------------------|
| Sign In optional Sign into your account for faster checkout. | Subtotal (I item)<br>Digital Delivery Fee (I item) |
| Email Address                                                | Total                                              |
| Password &                                                   |                                                    |

Step 8 – Select your delivery method, Digital Codes are sent directly to your provided email address.

#### BOOKSTORE

| < Back to Bag                                                                                              | Order Summary                                                        |                                       |
|----------------------------------------------------------------------------------------------------|----------------------------------------------------------------------|---------------------------------------|
| • Continue As Guest                                                                                        | Subtotal (i Item)<br>Digital Delivery Fee (i Item) 🛈<br><b>Total</b> | \$126.75<br>\$3.99<br><b>\$130.74</b> |
| Enter your email address for the order. Email Address                                                      |                                                                      |                                       |
| Confirm Email Address<br>By proceeding, I agree to Follett's <u>Terms of Use</u> and <u>Privacy Policy</u> |                                                                      |                                       |
| Im not a sobot                                                                                             |                                                                      |                                       |
| PROCEED TO DELIVERY METHOD Already have an account? Sign.in                                                |                                                                      |                                       |
|                                                                                                    |                                                                      |                                       |

#### Delivery Method

**Step 9** – If printed material, select the shipping option. Enter your mailing address. Select proceed to payment method.

| Order Summary                                                      | ,                                                                             |
|--------------------------------------------------------------------|-------------------------------------------------------------------------------|
| Subtotal (I Item)<br>Digital Delivery Fee (I Item)<br><b>Total</b> | \$126.75<br>\$3.99<br><b>\$130.74</b>                                         |
|                                                                    |                                                                               |
|                                                                    |                                                                               |
|                                                                    | Order Summary<br>Subtatal (I hem)<br>Digital Delivery Fee (I hem) ()<br>Total |

**Step 10** – Select the Financial Aid Scholarship option as your payment method.

| 🛿 Delivery Method 🗸       | Edit > | Subtotal () Item)<br>Digital Delivery Fee () Item) ③<br>Estimated Tax 🗸 | \$126.75<br>\$3.99<br>\$0.00 |
|---------------------------|--------|-------------------------------------------------------------------------|------------------------------|
| 9 Payment Method          |        | Total                                                                   | \$130.74                     |
| Promo Code APPLY          |        |                                                                         |                              |
| Financial Aid/Scholarship |        |                                                                         |                              |
| Gift Card                 |        |                                                                         |                              |

**Step 11** – Enter your 900 number to find your account.

| Continue As Guest         | Edit > |
|---------------------------|--------|
| Delivery Method -         | Edit > |
| Payment Method            |        |
| Preme Code APPLY          |        |
| Financial Aid/Scholarship |        |
| FIND ACCOUNTS             |        |

| Order Summary                   |          |
|---------------------------------|----------|
| Subtotal (1 Item)               | \$126.75 |
| Digital Delivery Fee (1 Item) 🕐 | \$3.99   |
| Estimated Tax 🗸                 | \$0.00   |
| Total                           | \$130.74 |

Step 12 – Select apply payment after agreeing to the terms, Provide your contact information if you did not create an account. shortly after you will get an order confirmation.

| • • · · · · · ·                                                                                                    |                                                                                                    |
|----------------------------------------------------------------------------------------------------|----------------------------------------------------------------------------------------------------|
| Promo Code APPLY                                                                                                    | Subtotal (1 item)         \$126.75           Digital Delivery Fee (1 item)         \$3.99           Estimated Tax v         \$0.00           Total         \$130.74 |
| <ul> <li>Financial Aid/Scholarship</li> <li>Account</li> <li>Available Credit ⑦</li> <li>Online End Date ⑦</li> </ul> |                                                                                                    |
|                                                                                                    |                                                                                                    |
| on't see my account/aid listed                                                                                        |                                                                                                    |